## Anleitung Login uniweites Moodle moodle.uni-luebeck.de für Pflegestudierende

Ab dem SoSe 14 gibt es das uniweite Moodle, in dem alle neuen Kurse von den Instituten/Kliniken zur Verfügung gestellt werden können.

Anbei eine kurze Anleitung, wie Sie sich auf <u>moodle.uni-luebeck.de</u> einloggen und wie Sie auf die Kurse zugreifen können.

Sollten Sie Fragen/Probleme/Verbesserungsvorschläge zur Anleitung haben, wenden Sie sich bitte an Frau Katalinic (<u>katalinic@zuv.uni-luebeck.de</u>) oder an den Support (<u>support.moodle@dsc.uni-luebeck.de</u>).

 Im uniweiten Moodle melden Sie sich mit dem Anmeldenamen und Kennwort Ihres Pflege-Webmail-Accounts an, wobei der Anmeldename mit der Endung ".med" erweitert werden muss.

(Beispiel: Anmeldename: muster wird zu muster.med)

(s. a. Abfragemaske für Zugangsdaten: <u>https://mldap.medizin.uni-luebeck.de/loginabfrage/</u> Der Anmeldename ist höchstens 8 Zeichen (+".med" = 12 Zeichen) lang.

Sollten Sie Ihr Kennwort nicht mehr wissen, kommen Sie bitte bei Frau Katalinic (Haus 2, 1. OG, Raum 107, Sprechzeiten: montags, mittwochs, freitags jeweils von 10 bis 12:30 Uhr) mit Ihrem Studierendenausweis vorbei, um ein neues Kennwort zu generieren.)

2. Beim ersten Einloggen werden u. a. folgende Daten abgefragt:

## Pflichtdaten f ür Pr üfungsteilnehmer (nicht öffentlich sichtbar)

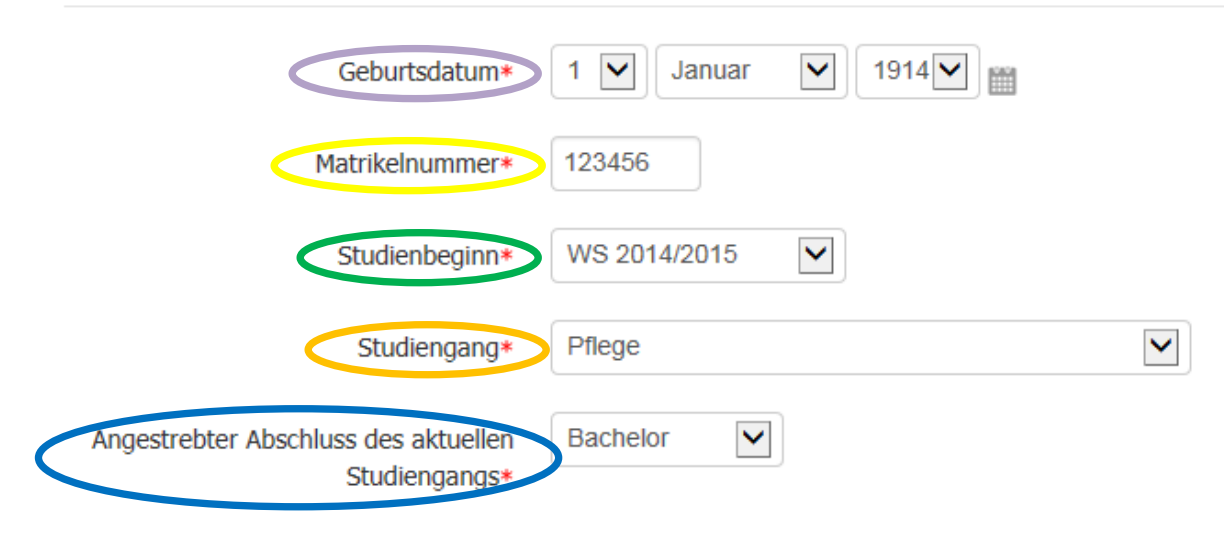

 Wenn die von Ihnen eingegebenen Daten mit den Daten im SSC übereinstimmen und Sie im Studiengang Pflege eingeschrieben sind, werden Sie MANUELL (es kann also ein paar Stunden dauern) in die Globale Gruppe Pflege-Stud eingeteilt. 4. Sie sind (normalerweise) **NICHT** automatisch in "Ihre" Kurse eingeschrieben, Sie müssen sich dort einmalig wie folgt einschreiben:

Suchen Sie den Kurs, in den Sie sich einschreiben möchten: Klicken Sie auf Vorlesungsverzeichnis.

| UNIVERSITÄT ZU LÜBECK                                                                                      |                                                                 | Sie sind an                   | gemeldet als (Logout)                                                  |
|----------------------------------------------------------------------------------------------------|-----------------------------------------------------------------|-------------------------------|------------------------------------------------------------------------|
| Moodle der Universität zu Lübeck<br>Universität zu Lübeck → Start: Meine Kurse → Meine B                   | eiträge & Daten                                                 |                               |                                                                        |
| Start: Meine Kurse                                                                                         | KURSÜBERSICHT<br>Sie sind derzeit in keinem Kurs eingeschrieben | Start: Meine Kurse bearbeiten | NEUE NACHRICHTEN<br>(Keine Nachrichten im Forum)                       |
| EINSTELLUNGEN                                                                                              |                                                                 |                               | MITTELLUNGEN<br>Es liegen keine neuen Mitteilungen vor<br>Mitteilungen |
| Meine Beiträge & Daten     Profil bearbeiten     Kennwort ändern     Sicherheitsschlüssel     Mitteilungen |                                                                 |                               |                                                                        |
|                                                                                                    | Sie sind angemeldet als<br>Startseite                           | (Logout)                      |                                                                        |

## Dann entweder:

Geben Sie in **"Kurse suchen" den Titel des Kurses ein und klicken dann auf "Start"** *Oder*:

Suchen Sie in der jeweiligen Sektion das Institut/die Klinik aus, die den Kurs anbietet. Das kann evtl. auch die Sektion Informatik/Technik und Naturwissenschaften sein.

| UNIVERSITÄT ZU LÜBECK                                                      | Sie sind angemelde                                   | als (Logout) |  |  |
|----------------------------------------------------------------------------|------------------------------------------------------|--------------|--|--|
| Moodle der Universität zu Lübeck                                           |                                                      |              |  |  |
| Universität zu Lübeck $\rightarrow$ Start: Meine Kurse $\rightarrow$ Vorle | esungsverzeichnis                                    |              |  |  |
| Start: Meine Kurse                                                         | Sektionen Informatik/Technik und Naturwissenschaften | Start        |  |  |
| Informationen zu Moodle                                                    | Sektion Medizin                                      |              |  |  |
| Vorlesungsverzeichnis                                                      | Soziale Gruppen                                      |              |  |  |
| Meine Beiträge & Daten                                                     | Verwaltung                                           |              |  |  |
| EINSTELLUNGEN                                                              | Kurse suchen: Start                                  |              |  |  |
| Meine Beiträge & Daten                                                     |                                                      |              |  |  |
|                                                                            |                                                      |              |  |  |
|                                                                            | Sie sind angemeldet als (Logout)                     |              |  |  |

Klicken Sie dort auf den gewünschten Kurs. Dort sollte dann (sobald Ihr Login freigeschaltet ist und wenn es ein "Pflege"kurs ist) der Text "Selbsteinschreibung", "Kein Einschreibeschlüssel notwendig" erscheinen.

Klicken Sie auf "Einschreiben". Danach sind Sie als TeilnehmerIN im Kurs eingeschrieben.

| UNIVERSITÄT ZU LÜBECK                              | Sie sind angemeldet als                                                                                                    |  |  |
|----------------------------------------------------|----------------------------------------------------------------------------------------------------|--|--|
| Moodle der Universität zu Lübeck                   |                                                                                                    |  |  |
| Universität zu Lübeck → Start: Meine Kurse → Vorle | sungsverzeichnis -> Sektion Medizin -> Institut für Sozialmedizin und Epidemiologie -> Studiengang Pflege -> ISE-WS14-PWI -> Mich in diesem Kurs einschreiben -> Einschreibeoptionen |  |  |
| Start: Meine Kurse                                 | Grundlagen und Methoden der Pflegewissenschaft (PWI)- PF1000                                                                                                    |  |  |
| Informationen zu Moodle                            | Finschreibeontionen                                                                                                    |  |  |
| Vorlesungsverzeichnis                              | Einschleibeoptionen                                                                                                    |  |  |
| Meine Beiträge & Daten                             | Grundlagen und Methoden der Pflegewissenschaft (PWI)- PF1000                                                                                                    |  |  |
| <ul> <li>Dieser Kurs</li> </ul>                    | Dozent/in: Sascha Köpke                                                                                                    |  |  |
| ISE-WS14-PWI                                       |                                                                                                    |  |  |
|                                                    | Einschreibung GKP/GKKP/AP                                                                                                    |  |  |
| EINSTELLUNGEN                                      |                                                                                                    |  |  |
| <ul> <li>Kurs-Administration</li> </ul>            | Kein Einschreibeschlussei notwendig                                                                                                    |  |  |
| Mich in diesem Kurs<br>einschreiben                |                                                                                                    |  |  |
| Meine Beiträge & Daten                             | Einschreiben                                                                                                    |  |  |
|                                                    |                                                                                                    |  |  |
|                                                    | Sie sind angemeldet als Gabi Katalinic Student Medizin (Logout)<br>ISE-WS14-PWI                                                                                                    |  |  |

Für manche Kurse benötigen Sie evtl. zusätzlich einen Einschreibeschlüssel oder einen Gruppeneinschreibeschlüssel, um sich in den Kurs einzutragen.